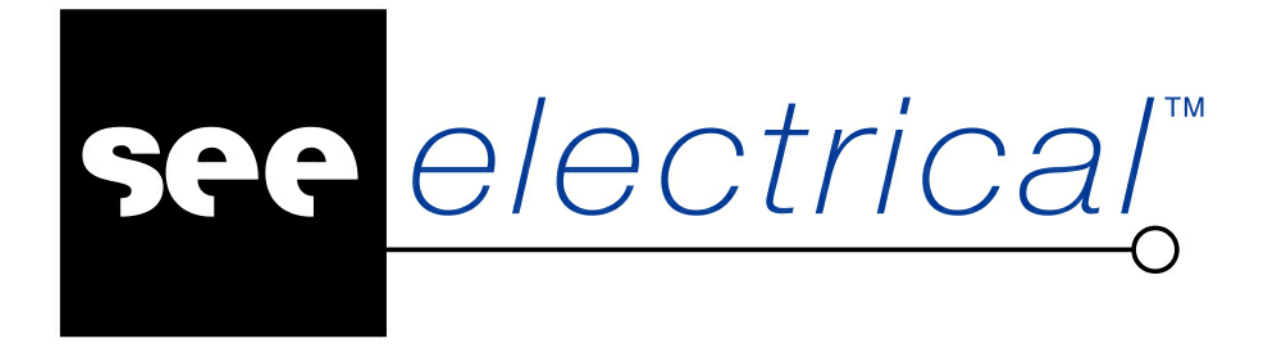

# Pierwsze Kroki w SEE Electrical V5R1

Marzec 2010

Copyright

Copyright (c) March 2010 *IGE-XAO*. All rights reserved. No part of this manual, or any portion of it, shall be reproduced, transcribed, saved or translated, under whatever form and by whatever means, without the written authorization from IGE-XAO, 25-27 bld Victor Hugo, Immeuble Pythagore 31773 COLOMIERS CEDEX FRANCE.

# Spis treści

| 1. | Wstę<br>1.1                                                         | ep<br>Foldery i pliki                                                                                                    | 1-2<br>1-13                                                                                  |
|----|---------------------------------------------------------------------|----------------------------------------------------------------------------------------------------|----------------------------------------------------------------------------------------------|
| 2. | Zakła                                                               | adanie nowego projektu                                                                                                    | 2-14                                                                                         |
| 3. | Rysc<br>3.1<br>3.2<br>3.3<br>3.4<br>3.5<br>3.6<br>3.7<br>3.8<br>3.9 | owanie schematów<br>Zakładanie Schematu 1<br>Siatka<br>Tworzenie Schematu 1<br>Pracuj na fragmencie rysunku<br>Zakładanie Schematu 2<br>Tworzenie Schematu 2<br>Zadeklaruj kable<br>Przeglądnij lub wygeneruj zestawienia<br>Wydrukuj rysunki | 3-17<br>3-17<br>3-19<br>3-20<br>3-23<br>3-23<br>3-24<br>3-25<br>3-38<br>3-39<br>3-39<br>3-39 |

# 1. Wstęp

Dokumentacja niniejsza pozwoli Państwu zrozumieć działanie programu SEE Electrical krok po kroku.

### Znaki stosowane w dokumentacji:

| Μ             | Wybór z rozwijalnego MENU       |
|---------------|---------------------------------|
| +             | Wybór elementu kursorem         |
| #             | Wybór z klawiatury              |
| >             | Wybór pola w oknie              |
| <pole></pole> | Wstaw tekst lub wybierz element |
| Т             | Kliknij na Tab w oknie          |
| I             | Wybierz ikonę na pasku narzędzi |
|               |                                 |

#### Projekt

Projekt w *SEE Electrical* zawiera schematy, rysunki instalacji oraz rysunki zabudowy szaf. Zestawienia generowane są automatycznie na podstawie informacji zawartych na rysunkach, przykładowo:

- Zestawienie aparatury
- Zestawienie zacisków
- Zestawienie kanałów PLC
- Zestawienie żył kabli
- Zestawienie kabli
- Zestawienie dokumentów
- itd..

Dane z projektu używane są do generacji graficznych Zestawień zacisków (konfiguracja *Standard,* Listwy zaciskowe Matrix), Zestawień kabli i Zestawień aparatury.

Możesz tworzyć rysunki szaf lub instalacji w tym samym projekcie.

*SEE Electrical* zawiera wiele modułów dostarczających funkcji do tworzenia schematów, instalacji i szaf.

Do projektu mogą być dołączone dodatkowo inne dokumenty, przykładowo pliki Word lub Excel.

#### Instalacja

Domyślnie program instalowany jest w katalogu:

C:\Program Files\IGE+XAO\See Electrical V5. Często jednak użytkownik nie ma dostępu do powyższej lokalizacji, dlatego zaleca się instalację bezpośrednio na dysku np. w folderze D:\SEE Electrical V5. W tym celu wybieramy typ instalacji jako Niestandardowy i podajemy interesującą nas lokalizację. Ułatwi to zrozumienie działania programu.

#### Klienci

Program należy uruchomić klikając na ikonkę na pulpicie lub używając polecenia **Start / Programy / IGE+XAO / SEE Electrical V5 / SEE Electrical V5**.

Klient, który **nie zakupił** jeszcze programu, powinien wybrać opcję **Zarejestruj program Później.** Będzie mógł używać wersji **TRIAL** przez **30 dni** od daty pierwszego uruchomienia. W wersji TRIAL można utworzyć **do 3 nowych** rysunków w nowym projekcie. Po upływie 30 dni, program będzie się uruchamiał jako SEE Electrical **Viewer.** Jeśli dany klient zakupi program, nie musi go instalować ponownie. Wystarczy, że po otrzymaniu z IGE+XAO klucza zabezpieczającego **USB**, zarejestruje program, korzystając z kreatora licencji.

Klient, który **zakupił** program i posiada **klucz USB**, powinien wybrać opcję **Zarejestruj program teraz**. Następnie, w oknie Kreatora licencji powinien podać dane firmy oraz wybrać opcję **Aplikacja chroniona przez klucz zabezpieczający**.

Klient, który otrzymał lub pobrał program (ze strony www.ige-xao.pl) w ramach **Opieki serwisowej i przeprogramował klucz na wersję V5R1,** powinien wybrać opcję **Zarejestruj program teraz**. Następnie powinien podać dane firmy w oknie Kreatora licencji, oraz wybrać opcję **Aplikacja chroniona przez klucz zabezpieczający**. Uwaga: Kod do programowania klucza wysyłamy drogą mailową.

### Uruchomienie programu

Program należy uruchomić klikając na ikonkę na pulpicie lub używając polecenia Start / Programy / IGE+XAO / SEE Electrical V5 / SEE Electrical V5.

|                                               | SEE Electrical |             | - = X        |
|-----------------------------------------------|----------------|-------------|--------------|
| E <u>Plik Widok N</u> arzędzia Po <u>m</u> oc |                |             |              |
| i 🗅 🖆 🖾 🖓 🖓 🖓 🚰 🚰                             |                |             |              |
| Projekt ×                                     |                | Właściwości | ×            |
|                                               |                | Nazwa       | vVartość     |
|                                               |                |             |              |
|                                               |                |             |              |
|                                               |                |             |              |
|                                               |                |             |              |
|                                               |                |             |              |
|                                               |                |             |              |
|                                               |                |             |              |
|                                               |                |             |              |
|                                               |                |             |              |
|                                               |                |             |              |
|                                               |                |             |              |
|                                               |                |             |              |
|                                               |                |             |              |
|                                               |                |             |              |
|                                               |                |             |              |
|                                               |                |             |              |
| <sup>™</sup> Pr ≪35 ©2P                       |                |             |              |
| Pomoc, naciśnij F1                            |                |             | CAP NUM SCRE |

Po uruchomieniu SEE Electrical, na ekranie ukażą się standardowo trzy pionowe obszary oraz **Menu górne**.

Eksploratory **Projekt / Symbole / Symbole wg kodu / Polecenia** znajdują się w lewym dolnym rogu okna SEE Electrical. Obszar **do rysowania** znajduje się w środku. Z prawej strony znajduje się okno **Właściwości**.

### Otwarcie projektu przykładowego

Aby otworzyć projekt przykładowy należy wybrać eksplorator **Projekt** (dolna, lewa strona ekranu).

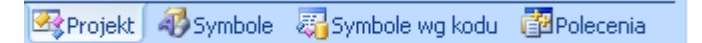

Następnie należy użyć polecenia **Plik/Otwórz** i wyświetlonym oknie zaznaczyć np. projekt **Przykład 2.sep**.

| Otwórz projekt                          |                              |                          | ? ×                            |  |
|-----------------------------------------|------------------------------|--------------------------|--------------------------------|--|
| Szukaj w: 🔁 Projekty 🔽 🔶 🛍 🎬            | <b>-</b>                     |                          |                                |  |
| 🚓 Instalacja domowa B.sep               |                              | Właściwości              | vVartość                       |  |
| 🕵 Instalacja domowa NL.sep              | <ul> <li>Atrybuty</li> </ul> |                          |                                |  |
| Przykład 1.sep                          |                              | Nazwa pliku              | D:\SEE Electrical V5\Projekty\ |  |
| Przykład 2. sep                         |                              | Klient                   | CENTRUM SZKOLENIOWE            |  |
| Przykład-Zaciski bez naglowka, sep      |                              | Adres 1                  | IGE+XAO Polska                 |  |
| Przykład-Zaciski mieszane sep           |                              | Adres 2 PI. Na Stawach 3 |                                |  |
| Przykład-Zaciski na szynie, sep         |                              | Kod Pocztowy             | 30-107                         |  |
| Przyklad-Zaciski z padlowkiem cen       |                              | Miasto                   | Kraków                         |  |
| see rizynad-zacisk z hagiowkenisep      |                              | Telefon                  | 0-12 630-30-30                 |  |
|                                         |                              | Fax                      | 0-12 630 30 37                 |  |
|                                         |                              | E-mail                   | www.ige-xao.com                |  |
|                                         |                              | Uzupełnienie 1           |                                |  |
|                                         |                              | Uzupełnienie 2           |                                |  |
|                                         |                              | Uzupełnienie 3           |                                |  |
|                                         |                              | Numer dokumentu          |                                |  |
| J                                       |                              | Opis projektu 01         | IGE+XAO Polska                 |  |
| Nazwa pliku: Przukład 2 sep             | Otwórz                       | Opis projektu 02         | Projekt przykładowy 2          |  |
| Liter of private in registed 2.30p      |                              | Opis projektu 03         | System sterowania silnikiem    |  |
| Pliki typu: Projekt elektryczny (*.sep) | Anuluj                       | Opis projektu 04         | <b>•</b>                       |  |

Lewa część okna zawiera listę projektów znajdujących się w folderze D:\SEE Electrical V5\Projekty. Prawa część okna zawiera Właściwości projektu, które są wyświetlane w tabelkach rysunkowych.

### Przeglądanie projektu przykładowego

Aby zrozumieć, jakie rysunki i zestawienia mogą być tworzone w programie, zaleca się przeglądnięcie projektu przykładowego. Należy wybierać po kolei moduły np. Schematy zasadnicze oraz otwierać dwuklikiem poszczególne rysunki.

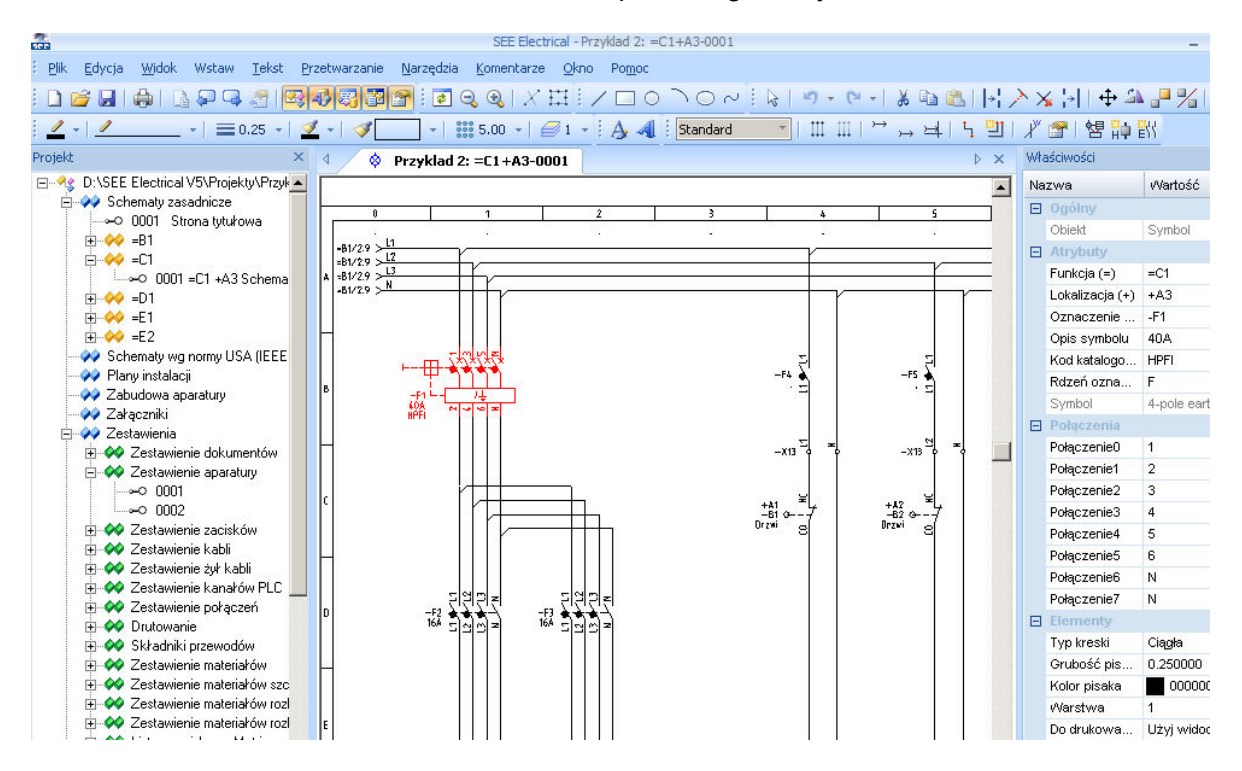

### Przeglądanie projektu przykładowego

Oto ilustracja podstawowych pojęć używanych w SEE Electrical.

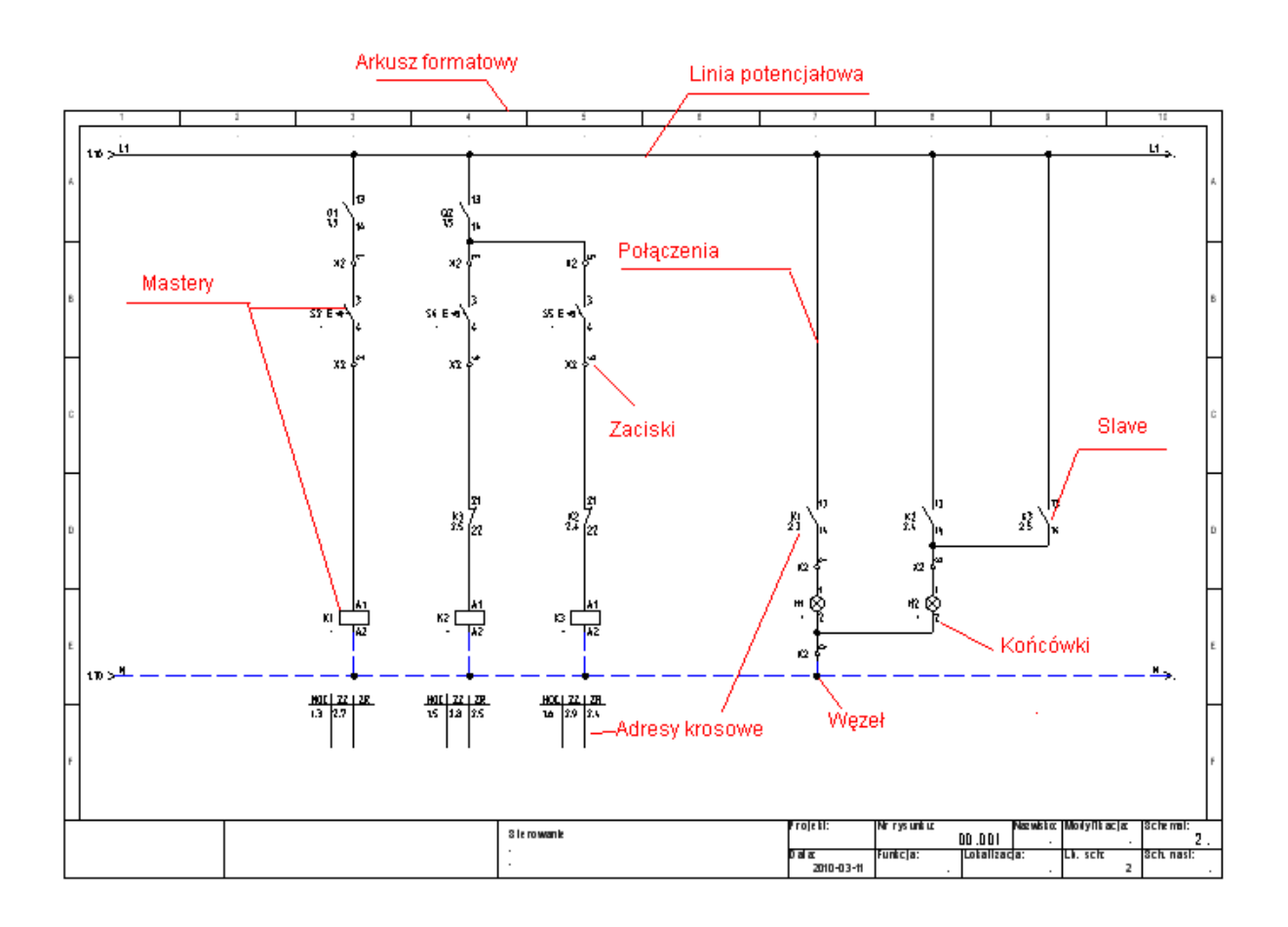

### Przeglądanie bibliotek symboli

Aby wyświetlić biblioteki symboli, zawarte w programie, należy wskazać **Eksplorator symboli** (dolna, lewa strona ekranu).

🗠 Projekt 🛷 Symbole 🧠 Symbole wg kodu 📴 Polecenia 🛛

Obsługa polega na wskazaniu danej biblioteki np. NN/Wyłączniki. Aby wstawić symbol na rysunek, należy go wskazać klikiem i wskazać miejsce na rysunku.

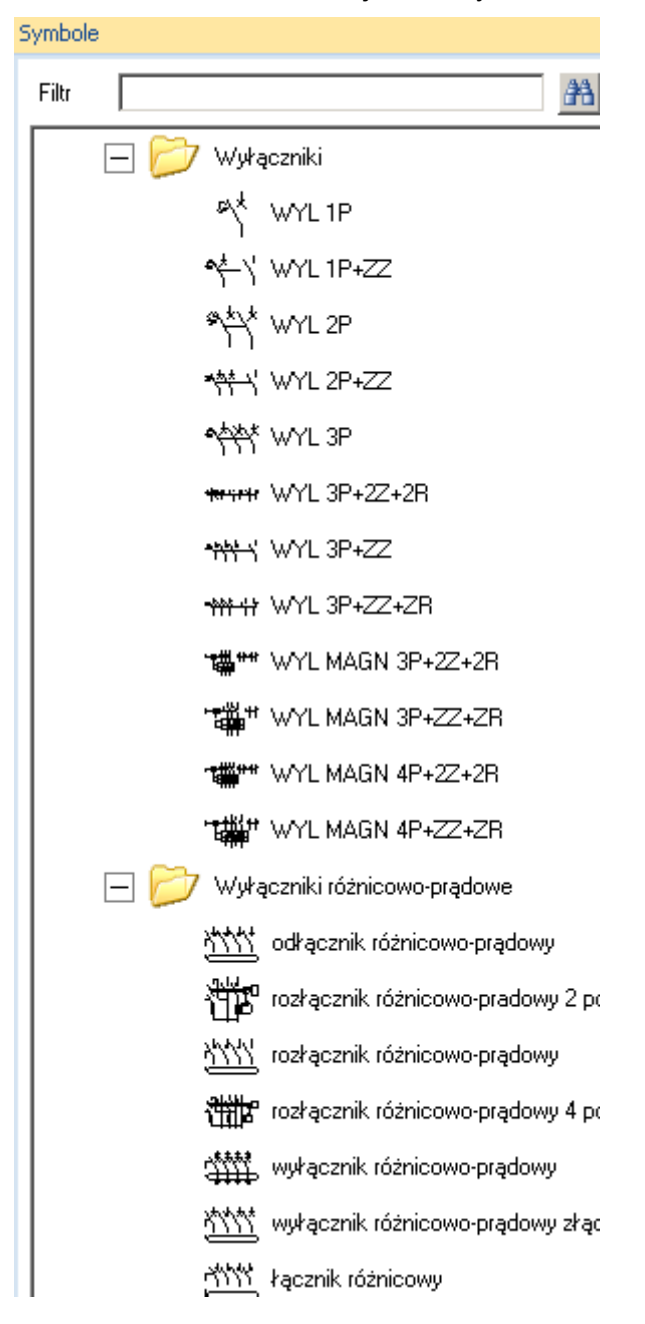

### Przeglądanie symboli wg kodu

Katalogi aparatury, dostarczone z programem, zawierają powiązania kodów katalogowych z symbolami (wymagana konfiguracja Standard). Aby wyświetlić symbole wg kodu, należy wskazać **Eksplorator symboli wg kodu** (dolna, lewa strona ekranu).

🗠 Projekt 🛷 Symbole 🤯 Symbole wg kodu 📴 Polecenia

Obsługa polega na wskazaniu **danego producenta** i wybraniu **klasy** katalogu aparatury np. **Przekaźniki**. Aby wstawić symbol na rysunek, należy go wskazać klikiem i wskazać miejsce na rysunku. Wstawiony symbol będzie posiadał kod katalogowy.

| Syn | nbole wg kodu              |   |
|-----|----------------------------|---|
| F   | iltr 🖉                     | å |
| Γ   | — 斗 Авв                    |   |
|     | 🛨 🗾 🚽 Przekładniki prądowe |   |
|     | 🗕 🗾 🧕 Styczniki            |   |
|     | in 🔁                       |   |
|     | L A1,A2                    |   |
|     | \+\+\ 1,2,3,4,5,6          |   |
|     | 7 21,22                    |   |
|     | 1 - 203081                 |   |

#### Przeglądanie katalogu aparatury

Dostarczone z programem katalogi aparatury, zawierają szczegółowe opisy urządzeń używanych w projektowaniu. Aby wyświetlić katalogi, należy wybrać z menu programu polecenie Przetwarzanie/Kody katalogowe/Katalog aparatów.

Użytkownik może rozbudować katalogi aparatury. Każdy aparat jest identyfikowany poprzez niepowtarzalny **Kod katalogowy**.

| 2                                                                                               | E              | ksplorator kat | alogu apara | tów        |                |                 |           |               |         |
|-------------------------------------------------------------------------------------------------|----------------|----------------|-------------|------------|----------------|-----------------|-----------|---------------|---------|
| <u>P</u> roducent <u>K</u> lasa <u>W</u> idok Przetwarzanie j<br>Eksplorator kodów katalogowych | Import/Eksport |                |             |            |                |                 |           |               |         |
| ABB                                                                                             | Kod kata       | logowy         |             |            | Opis           | 0               | Dostawca  | Klasa         |         |
| 🕀 💼 Przekładniki prądowe 🔤                                                                      | > 203080       | STY            | CZNIK 4KV   | V-AC3 3    | 3P 1 ZR 26A 23 | 0V 50-60Hz      | ABB       | Styczniki     |         |
| 🕀 💼 Styczniki                                                                                   | 203081         | STY            | CZNIK 4KV   | V-AC3 3    | 3P 1ZR 26A 24  | V 50-60Hz       | ABB       | Styczniki     |         |
| 🗄 🛗 Złącza                                                                                      | 203083         | STY            | CZNIK 4KV   | V-AC3 3    | 3P 1 ZR 26A 48 | V 50-60Hz       | ABB       | Styczniki     |         |
| E ALLEN-BRADLEY                                                                                 | 203084         | STY            | CZNIK 4KV   | V-AC3 3    | 3P 1ZR 26A 11  | 0∨ 50-60Hz      | ABB       | Styczniki     |         |
| I⊞- C ALSTOM                                                                                    | 203085         | ST             | CZNIK 4KV   | V-AC3 3    | 3P 1ZR 26A 40  | 10V 50-60Hz     | ABB       | Styczniki     |         |
|                                                                                                 | 203180         | ST             | CZNIK 4KV   | V-AC3      | 3P 177 26A 23  | 0V 50-60H7      | ARR       | Styczniki     |         |
|                                                                                                 | Rel Tel Record | 4              |             |            |                | 01.00.00112     |           | or you man    |         |
|                                                                                                 | N Record       |                |             |            |                |                 |           |               |         |
|                                                                                                 | Włas           | ściwości       |             |            |                |                 | Wartość   |               | *       |
|                                                                                                 | Szerokość      |                | 44,00       |            |                |                 |           |               |         |
|                                                                                                 | Wysokość       |                | 74,00       |            |                |                 |           |               |         |
|                                                                                                 | Głębokość      |                | 74,00       |            |                |                 |           |               |         |
| 🗄 🛅 DANFOSS                                                                                     | Waga           |                | 0,34        |            |                |                 |           |               |         |
| 🗄 💼 Przekształtniki częstotliwoś                                                                | Opis 1         |                | STYCZ       | <b>NIK</b> |                |                 |           |               |         |
| 🗄 💼 ELBOK                                                                                       | Сепа           |                | 0           |            |                |                 |           |               |         |
| 🗄 🧰 Elektromontex                                                                               | Producent      |                | ABB         |            |                |                 |           |               |         |
| EMOTRON                                                                                         | Definicia por  | wiazań         | <u>1</u>    | _          |                |                 |           |               | 100     |
|                                                                                                 | Seria          |                | A           | see        |                |                 | Definicj  | e powiązań    |         |
|                                                                                                 | Minimalna ilo  | sóć sprzedaż   | 1           |            | -              | 10              | -         | (2) 932C      |         |
|                                                                                                 | Pred zperpic   | nowy IN        | 26.00       |            | Numer          | Schematy        |           | Symbo         | a dini  |
|                                                                                                 |                | 6w/            | 3           |            | KONCOWKI       | 7aeadnie7       |           | Schematy zas  | aunicz  |
|                                                                                                 | ilosc biegun   |                |             |            | A1,A2          | Master/Cewka    | Norma     | EN61346-2)Cev | VKI prz |
|                                                                                                 | Record         | 8              | N 4         |            | 1,2,3,4,5,6    | Slave/Zestyk mo | cy Normal | EN60617\Zesty | ki styc |
|                                                                                                 |                |                |             |            | 21,22          | Slave/Zestyk ZR | Norma     | EN60617\Zesty | ki prze |

### Przeglądanie listy dostępnych poleceń

Niektóre polecenia są dostępne z okna **eksploratora poleceń**. Aby wyświetlić dostępne polecenia, należy wskazać **Eksplorator poleceń** (dolna, lewa strona ekranu). Dostęp do poleceń zależy od zakupionej konfiguracji programu.

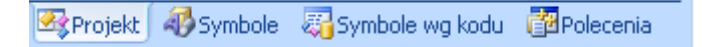

Obsługa polega na wskazaniu dwuklikiem **danego polecenia**. Polecenia muszą być podane obowiązkowo w języku angielskim, natomiast **Opis** działania poleceń jest dostępny w języku polskim.

| Polecenia          |                                              | × | 4 |
|--------------------|----------------------------------------------|---|---|
| Polecenia          | Opis                                         |   |   |
| AddRef             | Dodanie adresów krosowych do mastera         |   |   |
| Aspects            | Zarządzanie Funkcją i Lokalizacją            |   |   |
| BkSymbol           | Zdefiniuj tło symbolu                        |   |   |
| Blokuj połączenia  | Blokada wszystkich połączeń w projekcie      |   |   |
| C                  | Rysuj okrąg                                  |   |   |
| ChangeFontsInFiles | Zmienia czcionki w symbolach, szablonac      |   |   |
| Cloud              | Zaznacza obszar do rewizji za pomocą łuk     |   |   |
| CopyF              | Kopiuje funkcję grupy (=) między projektami  |   |   |
| CopyG              | Kopiuje grupy pomiędzy projektami            |   |   |
| CopyL              | Kopiuje lokalizację grupy (+) między projekt |   |   |
| CUS                | Kopiuj parametry użytkownika z szablonu      |   |   |
| DefinePatterns     | Zdefiniuj wzorzec w bazie danych             |   |   |
| DL                 | Usuwa wszystkie zestawienia                  |   |   |
| Drawing2PDF        | Eksport bieżącego rysunku do pliku PDF       |   |   |
| DRWINFO            | Informacje o schemacie                       |   |   |
| DrwIntoAll         | Informacja o wszystkich rysunkach            |   |   |
| DWG_ALL            | Zapisuje projekt i eksportuje go do DWG7     |   |   |
| DWG_S              | Zapisuje projekt i bieżący schemat do DW     |   |   |
| DWGSymbol          | Konwersja rysunków DWG\DXF\DXB na            |   |   |
| LETINGO            | Hysul elipsę                                 |   | H |
| LETINFO            | Informacje elektryczne                       |   |   |

### Drukowanie projektu przykładowego

Aby wydrukować projekt, należy **wskazać ikonkę** na paku narzędziowym w menu programu (lub Ctrl+P).

| 1 | <u>P</u> lik | E | dycja | 3 | Wi | do | k | ١ |
|---|--------------|---|-------|---|----|----|---|---|
|   |              | 2 |       |   |    |    | D | 4 |

### Zamknięcie projektu przykładowego

Aby zamknąć projekt, należy **wskazać nazwę projektu** i wybrać z menu kontekstowego polecenie **Zamknij projekt**.

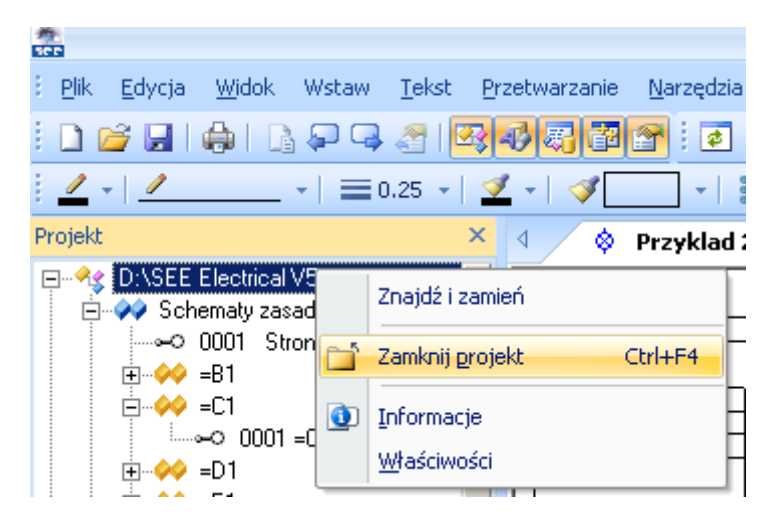

# 1.1 Foldery i pliki

| < SEE Electrical V5R1> | Pliki programu SEE Electrical są zapisane w tym folderze.                                                                                                    |
|------------------------|----------------------------------------------------------------------------------------------------|
| \PROJEKTY              | W tym folderze znajdziecie pliki projektów SEE Electrical.                                                                                                    |
|                        | Pliki projektów mają standardowe rozszerzenie SEP.                                                                                                    |
| \SYMBOLE               | Bazy symboli <i>SEE Electrical</i> są zapisane w tym<br>folderze.                                                                                                    |
|                        | Bazy symboli mają w <i>SEE Electrical</i> rozszerzenie SES.                                                                                                    |
|                        | Katalog aparatury producentów TYPES.SES także jest<br>(używanie katalogu wymaga posiadania konfiguracji<br><i>Standard</i> i <i>Advanced</i> ) przechowywany w tym folderze. |
| \SZABLONY              | W tym folderze znajdują się szablony projektów i<br>rysunków, formatki rysunkowe, listy i etykiety oraz pliki<br>Crystal Reports. Także tutaj znajdują się czcionki.         |
|                        | TranslationNew.mdb: Słownik tłumaczeń (konfiguracja <i>Advanced</i> ).                                                                                                    |
|                        | SEP: Szablony projektów                                                                                                    |
|                        | TDW: Arkusze formatowe i szablony zestawień                                                                                                    |
|                        | RPT: pliki Crystal Reports                                                                                                    |
|                        | DAT: Czcionki (fonty)                                                                                                    |

SEE Electrical używa następujących folderów i plików:

# 2. Zakładanie nowego projektu

| <u> Ćwiczenie 2-1:</u> | Tworzenie nowego projektu. |
|------------------------|----------------------------|
| 1.M                    | Plik                       |
| 2.M                    | Nowy                       |
| 3.M                    | Projekt                    |
|                        |                            |

| Nowy projekt                                                             |                                                                                                    |                                                                                                    |   |          | ? ×    |
|--------------------------------------------------------------------------|----------------------------------------------------------------------------------------------------|----------------------------------------------------------------------------------------------------|---|----------|--------|
| Za <u>p</u> isz w:                                                       | C Projekty                                                                                                    |                                                                                                    | • | ← 🗈 💣 🎟• |        |
| Moje bieżące<br>dokumenty<br>Pulpit<br>Moje<br>dokumenty<br>Mój komputer | Instalacja dom<br>Instalacja dom<br>Przyklad 1.sep<br>Przyklad 2.sep<br>Przyklad-Zacisł<br>Przyklad-Zacisł<br>Przyklad-Zacisł<br>Przyklad-Zacisł | owa B.sep<br>owa NL.sep<br>ki bez naglowka.sep<br>ki mieszane.sep<br>ki na szynie.sep<br>ki pietrowe.sep<br>ki z naglowkiem.sep |   |          |        |
| Moje miejsca<br>sieciowe                                                 | <u>N</u> azwa pliku:                                                                                                    | Projekt1                                                                                                    |   | •        | Zapisz |
|                                                                          | Zapisz jako <u>t</u> yp:                                                                                                    | Projekt elektryczny (*.sep)                                                                                                    |   | •        | Anuluj |

- 3.> Nazwa pliku
- 4.# Projekt1

Można wprowadzić inną nazwę projektu.

5.> Zapisz

Projekt jest założony. Ukaże się lista dostępnych szablonów.

|                          | Wybierz szablon      | projektu | X      |
|--------------------------|----------------------|----------|--------|
| EN Standa                | rd-Solidworks        |          |        |
| Standard+\<br>Standard-S | /5r1<br>olidworks EN |          |        |
|                          |                      |          |        |
|                          |                      |          |        |
|                          |                      |          |        |
|                          |                      |          |        |
|                          |                      |          |        |
|                          |                      |          |        |
|                          |                      |          |        |
|                          |                      |          |        |
|                          |                      |          |        |
|                          |                      |          |        |
|                          |                      | ОК       | Anuluj |

6.> <Szablon>

Wybierz szablon projektu Standard+v5r1.

Szablon projektu zawiera różne definicje dotyczące sposobu tworzenia i przetwarzania projektu np. liczbę kolumn na arkuszu formatowym, sposób adresacji krosowej, sposób zarządzania funkcją i lokalizacją itd..

7.> Kliknij **OK**.

Pusty projekt został założony.

Aby określić jego właściwości elektryczne, należy **wskazać nazwę projektu** i wybrać z menu kontekstowego polecenie **Właściwości**.

Aby wprowadzić informacje o projekcie, które będą przeniesione do tabelek rysunkowych, należy **wskazać nazwę projektu** i wypełnić okno **Właściwości** (prawa strona ekranu).

| Wła | aściwości           |                         |  |  |  |  |
|-----|---------------------|-------------------------|--|--|--|--|
| Na  | zwa                 | vVartość                |  |  |  |  |
| Ξ   | Atrybuty - Projekt1 |                         |  |  |  |  |
|     | Nazwa pliku         | D:\SEE Electrical V5\Pr |  |  |  |  |
|     | Klient              |                         |  |  |  |  |
|     | Adres 1             |                         |  |  |  |  |
|     | Adres 2             |                         |  |  |  |  |
|     | Kod Pocztowy        |                         |  |  |  |  |
|     | Miasto              |                         |  |  |  |  |
|     | Telefon             |                         |  |  |  |  |
|     | Fax                 |                         |  |  |  |  |
|     | E-mail              |                         |  |  |  |  |
|     | Uzupełnienie 1      |                         |  |  |  |  |
|     | Uzupełnienie 2      |                         |  |  |  |  |
|     | Uzupełnienie 3      |                         |  |  |  |  |
|     | Numer dokumentu     |                         |  |  |  |  |
|     | Opis projektu 01    | IGE+XAO Polska Sp. z    |  |  |  |  |
|     | Opis projektu 02    | Projekt przykładowy     |  |  |  |  |

- 8.> Opis projektu 01
- 9.# Projekt przykładowy
- 10.> Data utworzenia projektu

Wiersz **Data utworzenia projektu** wypełniony jest automatycznie. Po uaktywnieniu wiersza można wpisać inną datę.

- 11.> Projektował
- 12.# Wprowadź swoje dane.

Możesz wprowadzić dodatkowe informacje. Informacje te będą automatycznie wstawione do tabelek rysunkowych.

# 3. Rysowanie schematów

### 3.1 Zakładanie Schematu 1

**Ówiczenie 3-1:** C

Obecnie założysz pierwszy rysunek.

1.> Wskazać moduł Schematy zasadnicze i wybrać z menu kontekstowego polecenie Nowy.

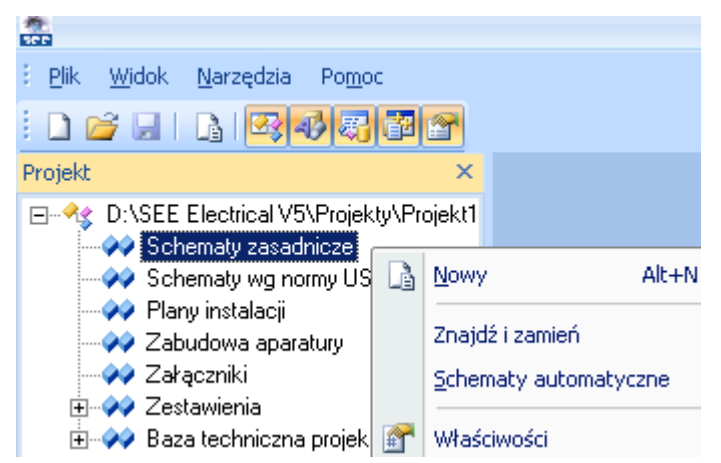

*SEE Electrical* wyświetli okno Informacje, gdzie możesz wprowadzić dane dotyczące **rysunku**.

| Informacje |            |
|------------|------------|
| 1          |            |
|            |            |
| 2010-03-11 |            |
| 2010-03-11 |            |
|            |            |
|            |            |
|            |            |
|            |            |
|            |            |
|            |            |
|            |            |
|            |            |
| OK         | Anuluj     |
|            | Informacje |

- 2.> Opis strony 01
- 3.# Silniki

- 4.> Numer rysunku
  - Numer rysunku "1" jest automatycznie sugerowany.
- 5.> Data utworzenia rysunku

SEE Electrical automatycznie wstawia bieżącą datę. Możesz zmienić datę poprzez kliknięcie pól 🔟.

Możesz wprowadzić dane do innych pól.

6.> OK

Zamknij okno.

Program otwiera pusty rysunek, na arkuszu formatowym A3.

Uwaga: Użytkownik może tworzyć rysunki na własnych lub innych arkuszach. Należy **wskazać moduł Schematy zasadnicze** i wybrać z menu kontekstowego polecenie **Właściwości**.

|                      | Wła    | aściwości Schematów | v Zasadniczych |   |            | X |
|----------------------|--------|---------------------|----------------|---|------------|---|
| d 🛛 👪 Ogólne         | 3.4    | Adresy krosowe      | alla Cewka     | 5 | Połączenia |   |
| Arkusz formatowy –   |        |                     |                |   |            |   |
| Arkusz formatowy     | A3, 1- | 10 kolumn           |                |   |            |   |
| Oznaczanie symboli   |        |                     |                |   |            |   |
| Rdzeń/Numer          |        | ▼ Def.              |                |   |            |   |
| ⊂ Separator zacisków |        |                     |                |   |            |   |

# 3.2 Siatka

Siatka umożliwia dokładną pracę. Możesz wybrać siatkę poprzez kliknięcie ikony **\*\*\*\*** na Pasku narzędzi. Po kliknięciu na ikonę **\*** wyświetla się lista dostępnych rozmiarów.

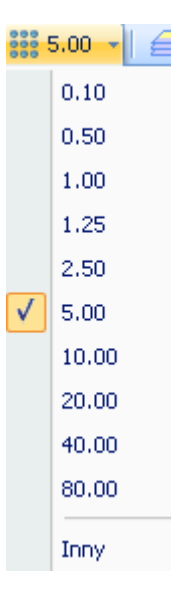

Jeśli wybierzesz Inny, możesz zadeklarować własny rozmiar siatki.

Funkcja dostępna na Pasku narzędzi pozwala wyświetlić lub wygasić siatkę

Obecnie możesz rozpocząć rysowanie schematu.

### 3.3 Tworzenie Schematu 1

<u>Ćwiczenie 3-2:</u> Wstaw blok typowy: **Zasilanie**.

Uaktywnij eksplorator **Symbole**.

🗠 Projekt 🦓 Symbole 🐻 Symbole wg kodu 📴 Polecenia 🚽

**<u>Ćwiczenie 3-3:</u>** Wybierz bibliotekę zawierającą symbole, których chcesz używać.

W tym wypadku wybierz bibliotekę Bloki typowe dla silników i PLC.

- Otwórz rodzinę symboli Przykłady. Symbole są dostępne.
- 3. Kliknij na blok **Zasilanie**.
- 4. Przesuń blok **Zasilanie** na rysunek

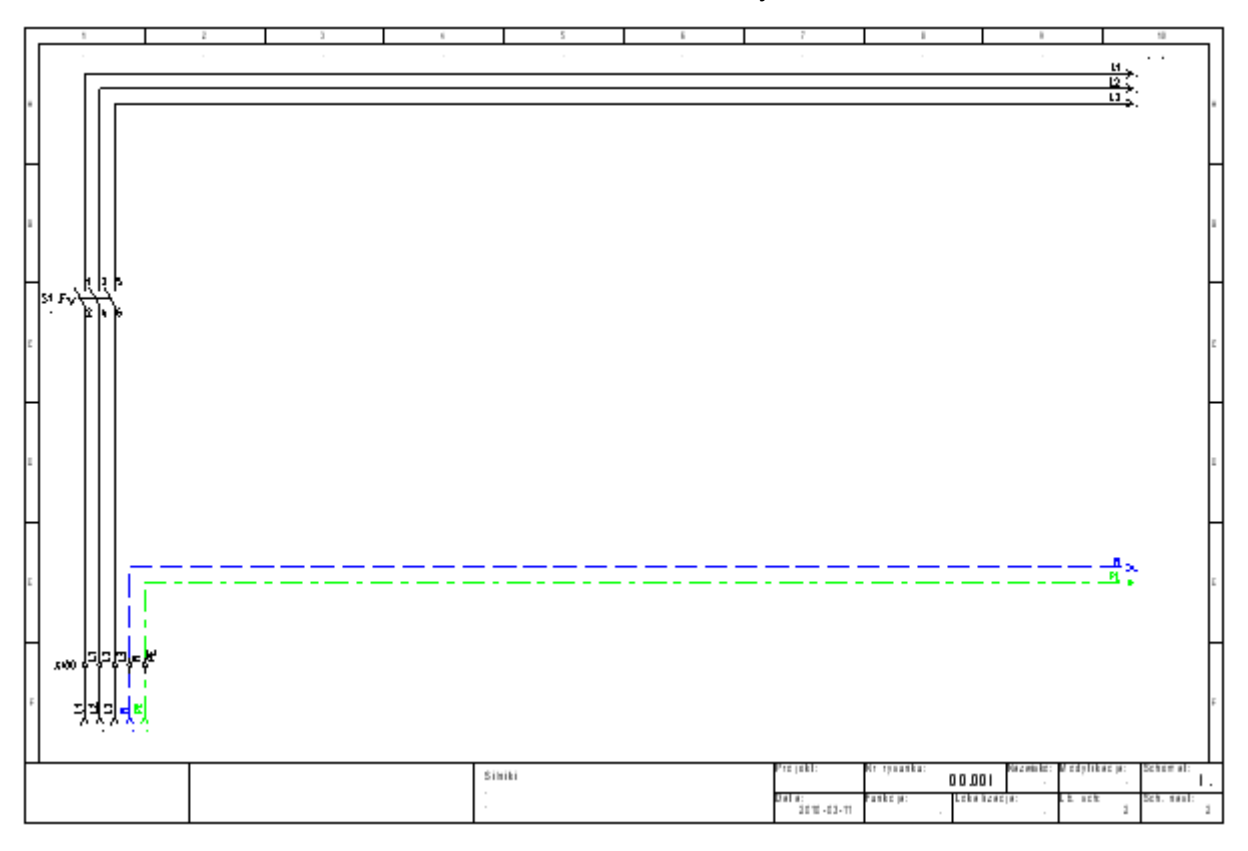

- 5.+ Przesuń Zasilanie do kolumny 1
- 6.> Oznaczenie
- 7.# X1

Nie zmieniaj oznaczenia ani numeru zacisku.

Ukaże się okno dialogowe dotyczące oznaczenia pierwszej linii potencjałowej.

- 8.> Oznaczenie
- 9.> OK

Zaakceptuj oznaczenie.

Kolejno akceptuj pozostałe sugerowane oznaczenia.

10.> OK

Zamknij okno. Kolejne zaciski listwy X1 są automatycznie pooznaczane.

### <u>Ćwiczenie 3-4:</u> Zapisz projekt.

- 1.M Plik
- 2.M Zapisz

### <u> Ćwiczenie 3-5:</u>

Wstaw blok Rozruch bezpośredni.

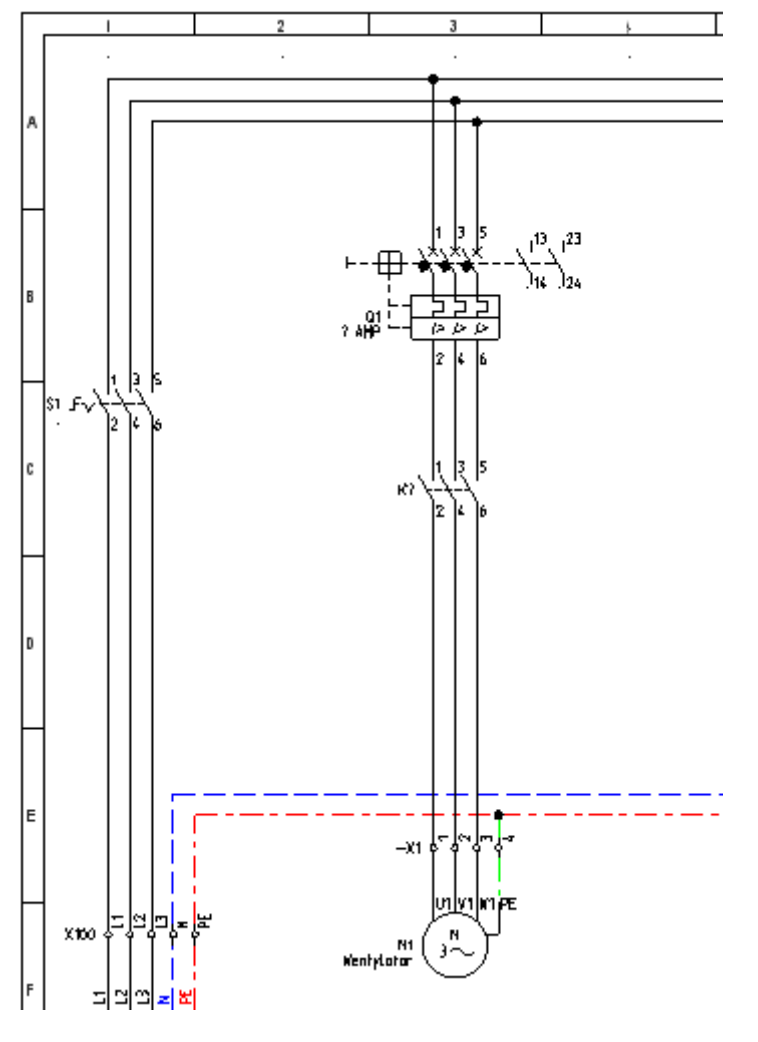

1. Przesuń kursor na eksplorator **Symbole**.

- 2. Wybierz Rozruch bezpośredni z rodziny Przykłady
- 3. Przejdź na pole rysunkowe. Przesuń blok **Rozruch bezpośredni** przy pomocy kursora.
- 4.+ Wstaw w kolumnie 3.
- 5.> Oznaczenie

Prośba o określenie nazwy listwy.

Zaakceptuj sugerowaną nazwę listwy X1.

6.> OK

Zamknij okno.

Wyświetla się okno dialogowe styku mocy stycznika.

- 7.> Oznaczenie
- 8.# K?

Wprowadź K?. Możesz zadeklarować oznaczenie, lecz jeszcze nie znasz oznaczenia cewki.

9.> OK

Zamknij okno dialogowe.

Kolejne zaciski oznaczane są automatycznie dla danej listwy.

### <u>Ćwiczenie 3-6:</u> W

### Wstaw Rozruch bezpośredni ze zmianą kierunku obrotów.

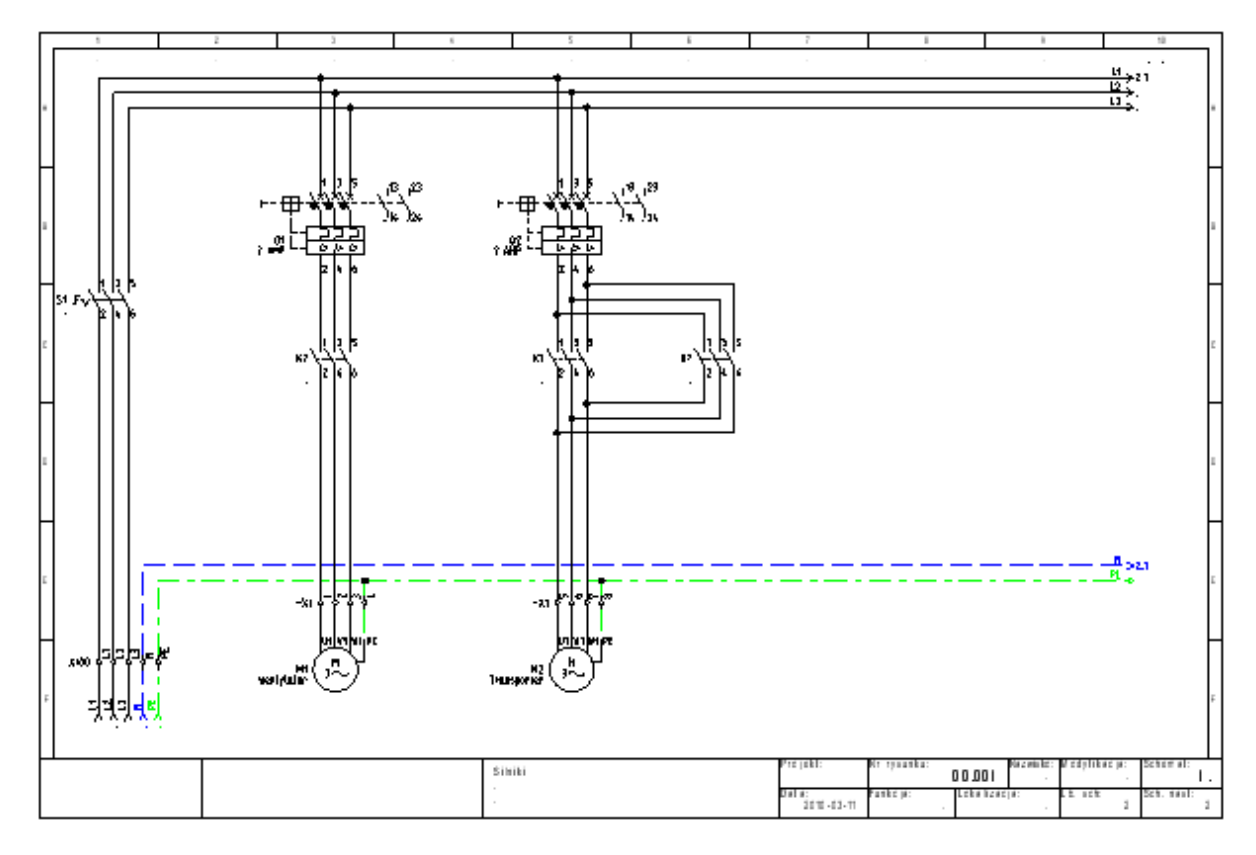

### 1. Przesuń kursor na eksplorator **Symbole**.

|                       | 2.        | Wybierz Rozruch bezpośredni ze zmianą kierunku obrotów.                                                          |
|-----------------------|-----------|----------------------------------------------------------------------------------------------------|
|                       | 3.        | Przejdź na pole rysunkowe. Przesuń ( <b>Rozruch bezpośredni ze zmianą kierunku obrotów</b> przy pomocy kursora). |
|                       | 4.+       | Wstaw blok w kolumnie 5.                                                                                         |
|                       | 5.>       | Oznaczenie                                                                                                    |
|                       |           | Prośba o określenie nazwy listwy.                                                                                |
|                       |           | Zaakceptuj sugerowaną nazwę listwy X1.                                                                           |
|                       | 6.>       | ОК                                                                                                    |
|                       |           | Zamknij okno.                                                                                                    |
|                       |           | Wyświetla się okno dialogowe styków mocy stycznika.                                                              |
|                       | 7.>       | Oznaczenie                                                                                                    |
|                       | 8.#       | К?                                                                                                    |
|                       |           | Zadeklaruj K?.                                                                                                   |
|                       | 9.>       | ОК                                                                                                    |
|                       |           | Zamknij okno dialogowe.                                                                                          |
|                       |           | Kolejne zaciski oznaczane są automatycznie dla danej listwy.                                                     |
|                       | 10.       | Kliknij prawy klawisz myszki wychodząc z trybu wstawiania.                                                       |
|                       |           | Zakończyłeś tworzenie Schematu 1 schematu.                                                                       |
| <u> Ćwiczenie 3-7</u> | <u>':</u> | Zapisz projekt.                                                                                                  |
|                       | 1.M       | Plik                                                                                                    |
|                       | 2.M       | Zapisz                                                                                                    |
| <u>Uwaga:</u>         | Moż       | zesz także kliknąć na ikonę 🖪 aby zapisać projekt.                                                               |

### 3.4 Pracuj na fragmencie rysunku

Często trzeba powiększyć część rysunku.

**<u>Ćwiczenie 3-8:</u>** Wyświetl fragment rysunku.

- 1.M Widok
- 2.M Fragment
- 3.+ Naciśnij lewy klawisz myszki wskazując pierwszy punkt fragmentu do powiększenia.

Fragment jest definiowany poprzez dwa punkty,

4.+ Naciśnij lewy klawisz myszki wskazując drugi punkt.

Możesz wybrać funkcję poprzez naciśnięcie klawisza skrótu F4.

<u>Ćwiczenie 3-9:</u> Powróć do pełnego widoku.

- 1.M Widok
- 2.M Pełny

Możesz zobaczyć pełny widok rysunku.

Możesz wybrać funkcję poprzez naciśnięcie klawisza skrótu F3.

<u>Uwaga:</u> Możliwe jest sterowanie zoom przy pomocy myszki, naciśnij i trzymaj CTRL równocześnie wykonując scrolling myszką.

### 3.5 Zakładanie Schematu 2

<u>Ćwiczenie 3-10:</u> Utwórz 2 schemat projektu.

- 1.M Plik
- 2.M Nowy
- 3.M Schemat

Jeśli funkcja **Nowy / Schemat** nie jest aktywna, kliknij na **Schematy zasadnicze** w eksploratorze **projektów.** Wybierz ponownie **Plik > Nowy > Rysunek**.

Określ informacje o rysunku.

- 4.> Opis schematu 01
- 5.# Sterowanie
- 6.> Numer rysunku

Numer 2 jest automatycznie sugerowany. Nie zmieniaj go.

7.> Data utworzenia schematu

Bieżąca data jest wyświetlona w wierszu **Data utworzenia** schematu.

8.> Kliknij OK, aby zamknąć okno dialogowe

Wyświetlił się pusty rysunek

Obecnie możesz rozpocząć tworzenie drugiego schematu.

### 3.6 Tworzenie Schematu 2

Wstaw linie potencjałowe L1 i N, wstaw symbole i połączenia.

| 1 |     |         | 2 |      | 5         | 7          |              |                      | 10            |    |
|---|-----|---------|---|------|-----------|------------|--------------|----------------------|---------------|----|
|   | Γ   |         |   |      |           |            |              |                      |               | ٦  |
|   |     | 10 -    |   |      |           |            |              |                      | <u> </u>      |    |
|   | 1   |         |   |      |           |            |              |                      |               |    |
|   |     |         |   |      |           |            |              |                      |               |    |
|   | 4   |         |   |      |           |            |              |                      |               |    |
|   |     |         |   |      |           |            |              |                      |               |    |
|   | . [ |         |   |      |           |            |              |                      |               |    |
|   | 1   |         |   |      |           |            |              |                      |               |    |
|   |     |         |   |      |           |            |              |                      |               |    |
|   | ┥   |         |   |      |           |            |              |                      |               | H  |
|   |     |         |   |      |           |            |              |                      |               |    |
|   | ε   |         |   |      |           |            |              |                      |               | ε  |
|   |     |         |   |      |           |            |              |                      |               |    |
|   |     |         |   |      |           |            |              |                      |               |    |
|   | ٦   |         |   |      |           |            |              |                      |               | Г  |
|   |     |         |   |      |           |            |              |                      |               |    |
|   | 1   |         |   |      |           |            |              |                      |               | -  |
|   |     |         |   |      |           |            |              |                      |               |    |
|   | 4   |         |   |      |           |            |              |                      |               | ⊢  |
|   |     |         |   |      |           |            |              |                      |               |    |
|   |     |         |   |      |           |            |              |                      |               | E  |
|   |     | 440 D H |   | <br> |           | <br>       |              |                      | H-s           |    |
|   |     |         |   | <br> |           | <br>       |              |                      |               |    |
|   | ٦   |         |   |      |           |            |              |                      |               |    |
|   |     |         |   |      |           |            |              |                      |               |    |
|   | F   |         |   |      |           |            |              |                      |               | F  |
|   |     |         |   |      |           |            |              |                      |               |    |
|   |     |         |   |      |           | Preside    | lê resatike: | Marcanish & Marcanis | karia: Searca |    |
|   |     |         |   | 5    | lordwanic | The Lat    | 00.          | 001                  |               | 2. |
|   |     |         |   |      |           | 2010-03-11 | ·            |                      | 1 261.10      |    |

<u>Ćwiczenie 3-11:</u> Wstaw linię potencjałową L1.

- 1.M Wstaw
- 2.M Linię potencjałową
- 3.M Górną
- 4.> Oznaczenie
- 5.# L1

Oznaczenie można wybrać z listy już istniejących oznaczeń linii potencjałowych.

6.> OK

Zamknij okno dialogowe. Na końcu linii potencjałowej ukaże się automatycznie adres krosowy do linii potencjałowej umieszczonej na schemacie 1.

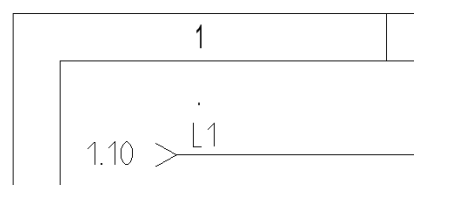

**<u>Ówiczenie 3-12:</u>** Wstaw linię potencjałową N. Zmień styl linii przed rysowaniem: wybierz "Kreskowa" oraz kolor niebieski.

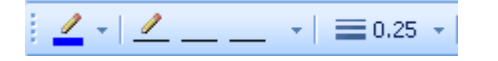

Na pasku narzędziowym, kliknij na przy ikonie

Wybierz "Kreskowa".

Obecnie możesz rysować linią kreskową (przerywaną).

- Na pasku narzędziowym, kliknij na przy ikonie .
   Wybierz kolor niebieski. Obecnie możesz rysować niebieskie linie.
- <u>Ćwiczenie 3-13:</u> Wstaw linię potencjałową N.
  - 1.M Wstaw
  - 2.M Linię potencjałową
  - 3.M Dolną
  - 4.> Oznaczenie
  - 5.# N
  - 6.> OK

Zamknij okno dialogowe.

Zmień styl linii, wybierz "Ciągła" oraz kolor czarny.

<u>Ćwiczenie 3-14:</u> Wstawianie symboli.

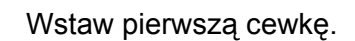

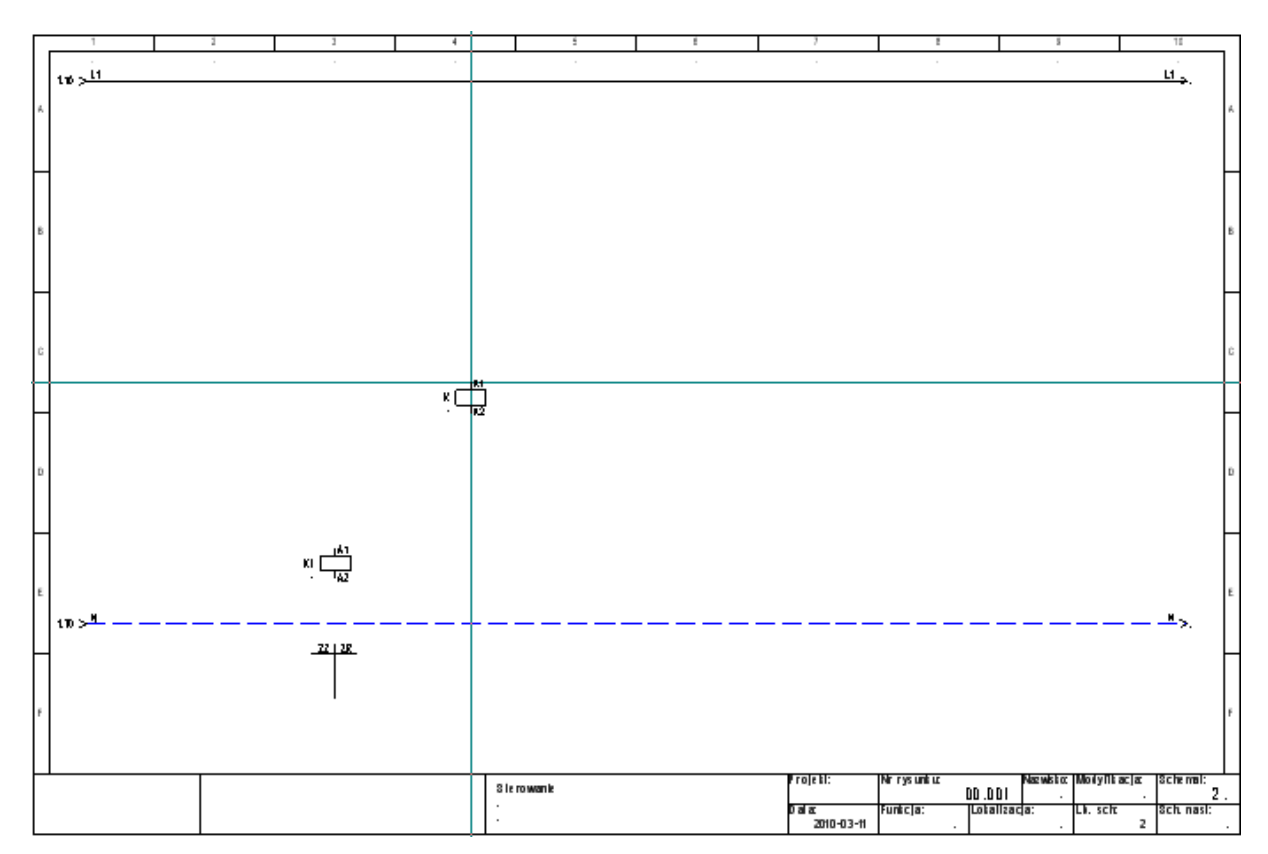

Wyszukaj bibliotekę symboli **Norma EN60617**. Jest to norma symboli zgodna z IEC.

- 1. Przesuń kursor na eksplorator **Symbole**.
  - Wyszukaj Norma EN60617.

Otwórz bibliotekę poprzez dwuklik na nazwie.

- 2. Wyszukaj rodzinę Cewki przekaźników i otwórz ją.
- 3. Kliknij na symbol **1P Przekaźnik.**
- 4. Przesuń kursor na rysunek.

Przeciągnij cewkę (symbol jest związany z kursorem).

5.+ Wstaw symbol w kolumnie 3.

Pod cewką pojawił się krzyż adresów styków.

Uwaga: Możesz przesunąć krzyż.

**Uwaga:** Symbole typu **Master**, takie jak cewki, bezpieczniki, przyciski są oznaczane automatycznie.

<u>Ćwiczenie 3-15:</u> Wstaw Przycisk zwierny.

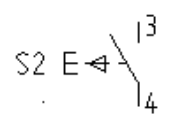

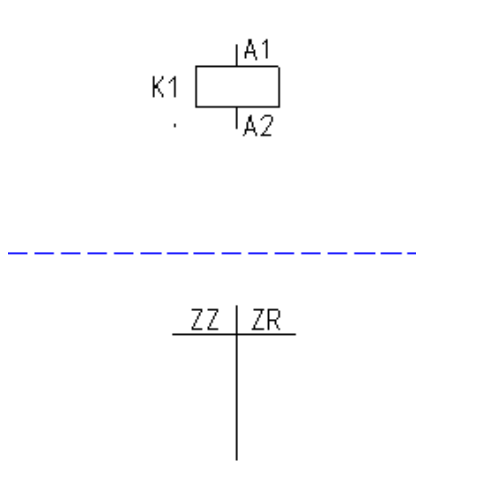

- 1. Przesuń kursor na eksplorator **Symbole**.
- 2. Zamknij rodzinę **Cewki przekaźników** poprzez klik na znak minus widoczny z lewej strony nazwy rodziny.
- 3. Wykonaj dwuklik na rodzinie **Rozłączniki 1P**.
- 4. Kliknij na symbol **ZZ przycisk powrotny**.
- 5. Przesuń kursor na rysunek.
- 6.+ Wstaw przycisk.

<u>Ówiczenie 3-16:</u> Wstaw zestyk zwierny ZZ do wyłącznika Q1, wprowadzonego na rysunku 1.

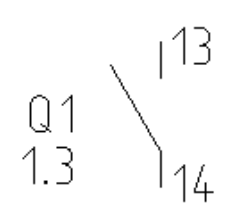

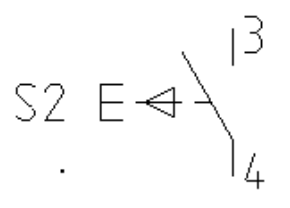

- 1. Wybierz folder Zestyki przekaźników ZZ.
- 2. Wybierz symbol **ZZ pomocniczy**.
- 3.+ Wstaw symbol w kolumnie 3.

|                                                               | Wartość                           | Poł      |        |             | . 4 7             |  |
|---------------------------------------------------------------|-----------------------------------|----------|--------|-------------|-------------------|--|
| Oznaczenie (-)                                                | Q1 🗖                              |          |        |             | . 113             |  |
| Numer końcówki 00                                             | 13                                | <b>V</b> |        |             |                   |  |
| Numer końcówki 01                                             | 14                                | V        |        | $\cap 1$    | $\langle \rangle$ |  |
|                                                               |                                   |          |        | Q I         | $\langle \rangle$ |  |
|                                                               |                                   |          |        | $1 \supset$ | <u>}.</u>         |  |
|                                                               |                                   |          |        | 1.0         | 114               |  |
| •                                                             |                                   |          |        |             | 14                |  |
| <ul> <li>Deket informacie :</li> </ul>                        | a aurabalu                        |          | -      |             |                   |  |
| <ul> <li>Pokaz informacje i</li> </ul>                        | o symbold<br>o pokaczeniu         |          | ZZ por | nochiczy    |                   |  |
| <ul> <li>Pokaz informacje i<br/>Pokaż informacje i</li> </ul> | o porączeniu<br>o sumbolach Slave |          |        |             |                   |  |
| FUKAZ INIUMACJE                                               | о зуппројасті значе               | 3        |        |             |                   |  |

- 4.> Oznaczenie
- 5.# **Q1**

Wybierz oznaczenie z listy.

- 6.> Numer końcówki 00
- 7.**# 13**

Wprowadź numer końcówki.

- 8.> Numer końcówki 01
- 9.**# 14**

Wprowadź numer końcówki.

10.> OK

Zamknij okno dialogowe.

**Uwaga 1:** Proszę zwrócić uwagę na to, ze powstał adres krosowy widoczny pod oznaczeniem styku.

**Uwaga 2:** Możesz wybierać symbole w oknie. Kliknij prawym klawiszem myszki na nazwę symboli z rodziny **Zestyki przekaźników ZZ**. Z menu kontekstowego wybierz **Podgląd grafiki**. Poprzez naciśnięcie przycisków "**<<Cofnij**" i "**Dalej>>**" możesz przeglądać wszystkie symbole w rodzinie. Jeśli chcesz wybrać symbol, po prostu kliknij na niego.

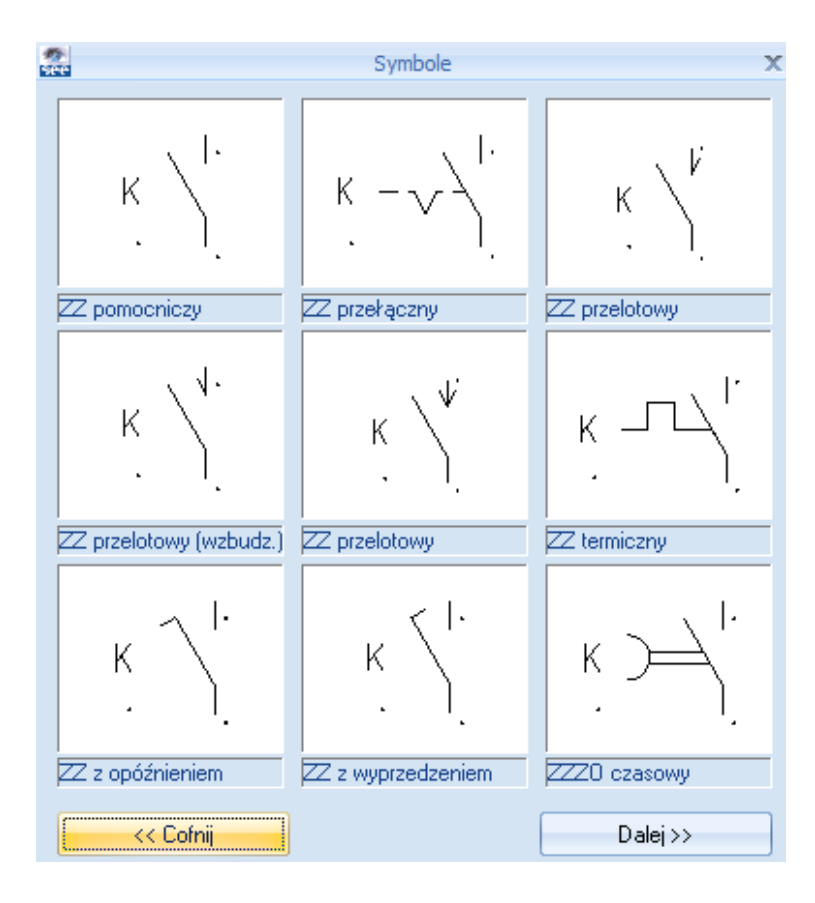

### <u>Ćwiczenie 3-17:</u> Wstaw zaciski.

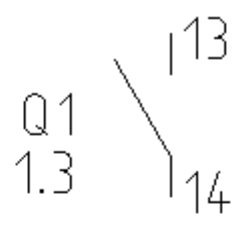

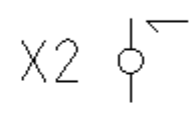

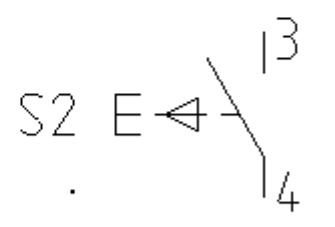

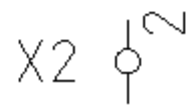

- 1. Wybierz rodzinę Zaciski.
- 2. Wybierz symbol **1 zacisk 90° pionowy**.
- 3.+ Wstaw zacisk nad przyciskiem.
- 4.> Oznaczenie
- 5.# X2

Wpisz oznaczenie.

- 6.> Numer zacisku
- 7.# 1 (Zaciski danej listwy oznaczane są automatycznie).
- 11.> Indeks zacisku (sortowanie)

#### 12.# 1

Indeks jest używany do sortowania zacisków danej listwy i określania miejsca zacisku PE lub N na liście.

|                    | Wartość Poł        |                            |   |
|--------------------|--------------------|----------------------------|---|
| Oznaczenie (-)     | X2 📝               |                            |   |
| Kod katalogowy     | Db.                |                            | • |
| Numer zacisku      | 1 <b>+1</b> 📝      | $(\vee )$                  |   |
| Sortowanie zacisku | 1 <b>+1</b>        | $\square \land / \bigcirc$ |   |
| Symbol listwy      | Db 📄               |                            |   |
|                    |                    |                            |   |
| ∢                  |                    |                            |   |
| Pokaż informacie o | o symbolu          | 1 zacisk 90° pionowy       |   |
| Pokaż informacje c | połaczeniu         | 1 Zacisk 50 pionowy        |   |
| Delete Statements  | and also be Classe |                            |   |

- 13.> Kod katalogowy
- 14.# UK 5

Wprowadź kod ręcznie.

15.> OK

Zamknij okno dialogowe.

- 16.+ Wstaw zacisk pod przyciskiem.
- 17.> Oznacz zacisk.
- 18.> Kod
- 19.# UK 5
- 20.> OK

Zamknij okno dialogowe.

21. Kliknij prawym przyciskiem myszki, aby zakończyć

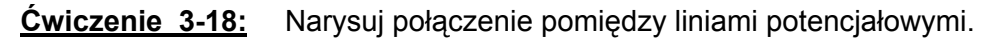

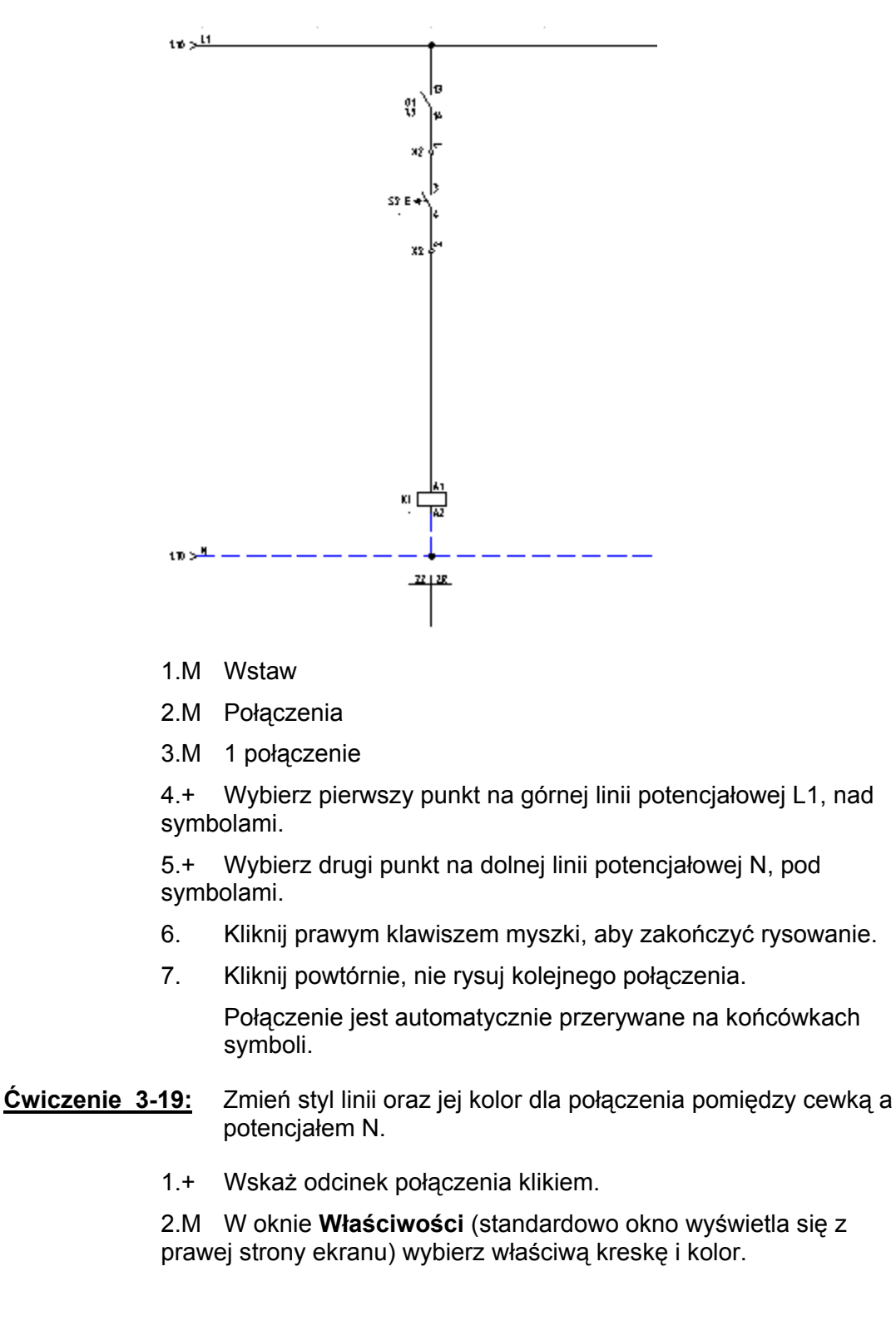

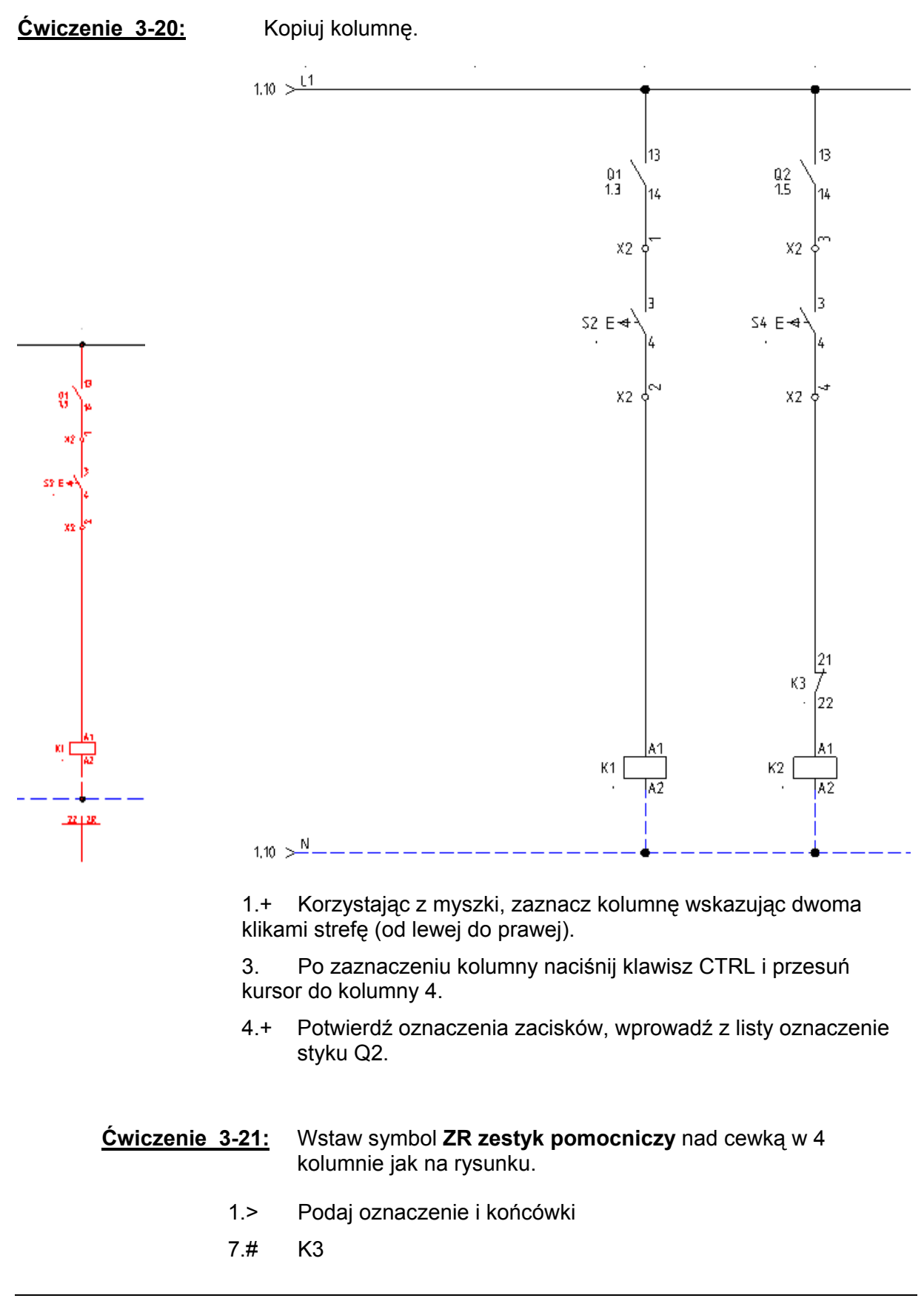

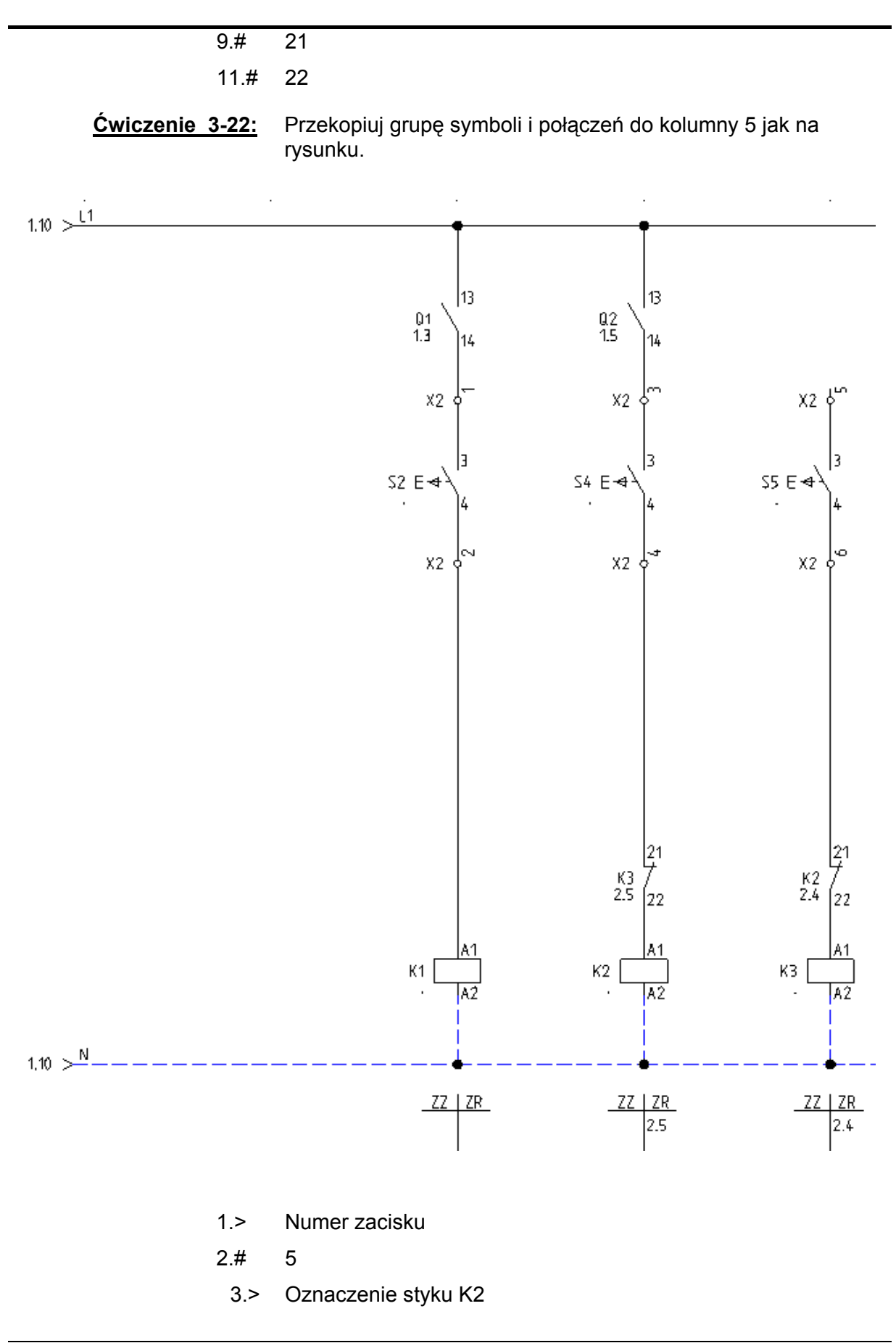

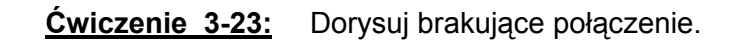

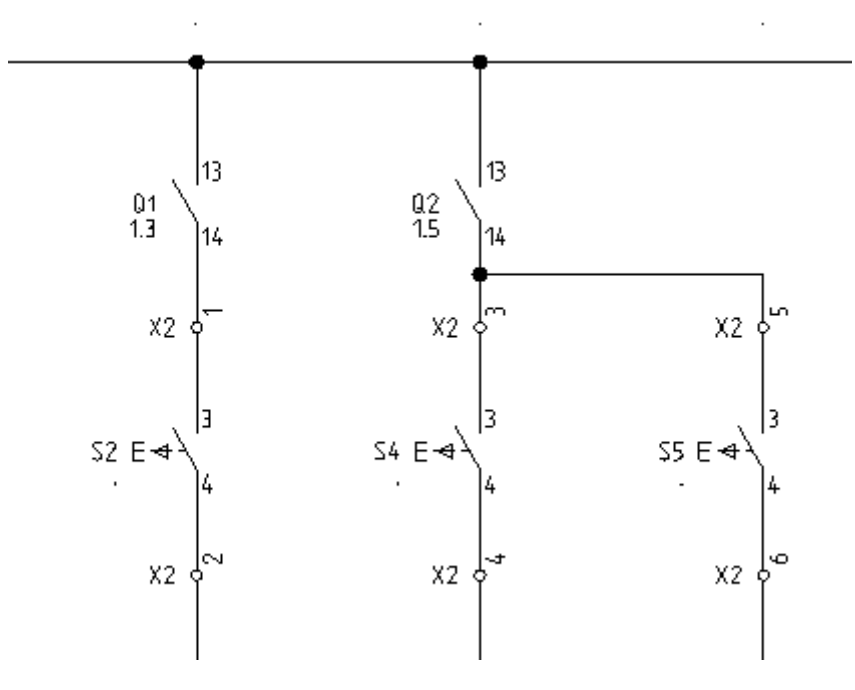

- 1.M Wstaw
- 2.M Połączenia
- 3.M 1 połączenie
- 4.+ Wskaż punkt na pionowym połączeniu.
- 5.+ Wskaż punkt narożny.
- 6.+ Wskaż punkt połączenia na zacisku.
- 7. Kliknij prawym klawiszem myszki, aby zakończyć.

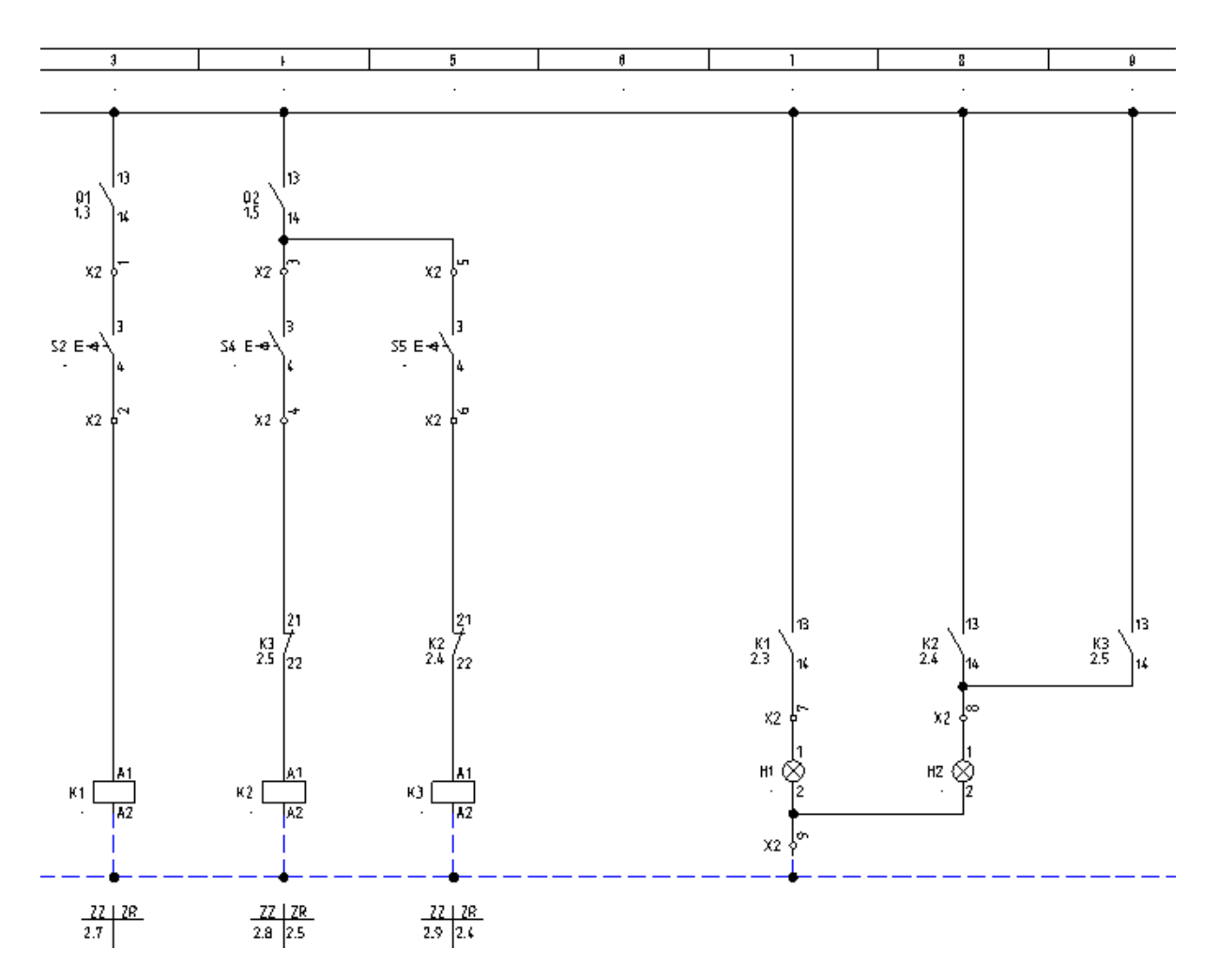

<u>Ćwiczenie 3-26:</u> Dorysuj brakujące kolumny sygnalizacji jak na rysunku.

Wstaw zaciski, zestyki zwierne K1, K2, K3, lampki H1, H2.

<u>Ćwiczenie 3-27:</u> Przejdź do pierwszego schematu. Przejrzyj adresy krosowe, które zostały wygenerowane automatycznie.

1. Wybierz ikonę lub naciśnij klawisz Page Up na klawiaturze.

<u>Ćwiczenie 3-28:</u> Zmień oznaczenie styków mocy kolejno K1, K2 i K3.

<u>Ćwiczenie 3-29:</u> Zapisz projekt (Ctrl+S).

## 3.7 Zadeklaruj kable

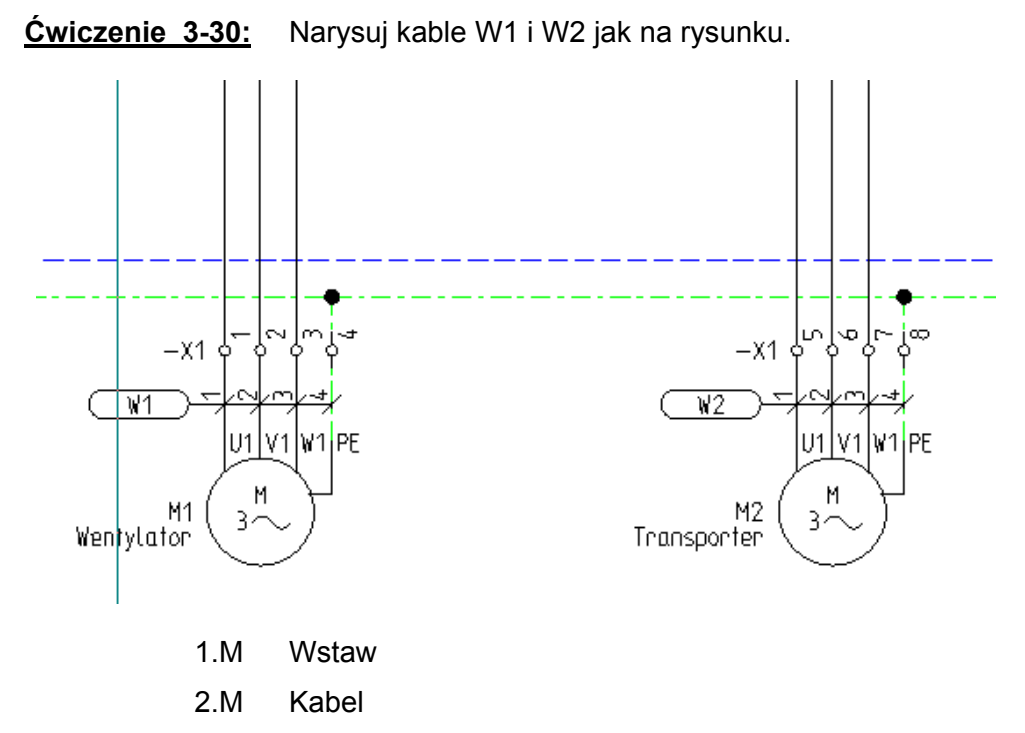

3. Z listy rodzajów kabla wybierz **Kabel z oznaczeniem na** pierwszej żyle z lewej - numer.

4.+ Wybierz punkt startowy i końcowy jak na rysunku.

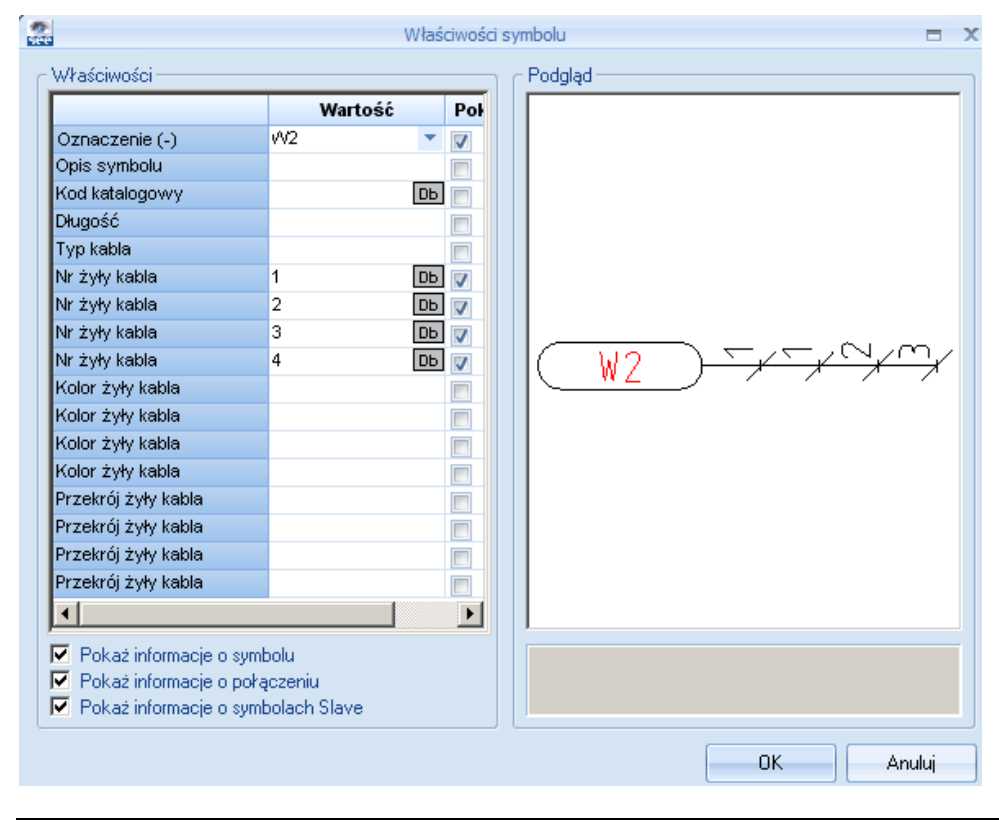

## 3.8 Przeglądnij lub wygeneruj zestawienia

<u>Ćwiczenie 3-31:</u> Wybierz moduł "**Baza techniczna projektu**" i klikając myszką po kolei otwieraj gotowe listy. Listy te powstają **ON-LINE**. Są po prostu dostępne.

Przykładowo kliknij na "Zestawienie zacisków listew".

- Uwaga:Aby listę przekopiować do arkusza Excel, należy go wybrać -<br/>lewym klawiszem myszki zaznaczyć lewy górny róg listy.<br/>Następnie użyć typowego kopiowania Windows: Ctrl+C oraz<br/>Ctrl+V w Excel.
- <u>Ćwiczenie 3-32:</u> Wybierz moduł "**Zestawienia**". W tym folderze możesz generować różne listy, ale przede wszystkim Listwy montażowe.

Przykładowo, prawym klawiszem myszki wybierz "Listwy zaciskowe Matrix".

Wybierz polecenie Generuj. Spowoduje to wygenerowanie listwy montażowej.

### 3.9 Wydrukuj rysunki

- <u>Ćwiczenie 3-33:</u> Wybierz polecenie Plik/Drukuj.
- <u>Uwaga:</u> Jeśli używasz wersji TRIAL, to na wydruku pojawi się odpowiednia informacja.

Koniec